## How can I forward my email to another email account?

Once logged into your webmail, look for the options menu in the top-right corner of the screen and select **Preferences**.

| Options - Help Loc                        | <u>out</u> |
|-------------------------------------------|------------|
| Preferences                               |            |
| Change Password<br>Additional Accounts    |            |
| Spam Control<br>Folders<br>Labels         |            |
| Debug<br>Hints                            |            |
| Clean UI<br>Standard UI<br>Restore Old UI |            |

In the preferences page, first select the **Filtering** tab, then select the **Configure** button to the immediate right of the Forwarding row.

| tions                                                                             | Done                                                                                               |                               |             |        |         |                  |                  |  |  |  |
|-----------------------------------------------------------------------------------|----------------------------------------------------------------------------------------------------|-------------------------------|-------------|--------|---------|------------------|------------------|--|--|--|
| General                                                                           | Filtering                                                                                          | Spam Control                  | Customize   | Extras | Advance | t                |                  |  |  |  |
| Received mail gets processed in the following order before delivery to the inbox. |                                                                                                    |                               |             |        |         |                  |                  |  |  |  |
| Holi<br>Auto                                                                      | day autoresp<br>matically send                                                                     | onder<br>d a reply to receiv  | ed messages |        |         | INACTIVE         | <u>configure</u> |  |  |  |
| Forv<br>Sen                                                                       | Forwarding<br>Send message to on other email accounts                                              |                               |             |        |         | INACTIVE         | <u>configure</u> |  |  |  |
| Filte<br>Filte                                                                    | Filtering rules & exceptions<br>Filters to organise mail and bypass spam & unknown sender controls |                               |             |        |         | INACTIVE         | <u>configure</u> |  |  |  |
| Safe<br>Safe                                                                      | Safe address whitelist<br>Safe sender addresses to bypass spam & unknown sender controls           |                               |             |        | ENABLED | <u>configure</u> |                  |  |  |  |
| Spa<br>Iden                                                                       | m control<br>tify and proces                                                                       | ss suspected spa              | m messages  |        |         | ENABLED          | <u>configure</u> |  |  |  |
| Cha<br>Actio                                                                      | <b>llenge unkno</b><br>on to take <mark>i</mark> f se                                              | wn senders<br>nder of message | is unknown  |        |         | INACTIVE         | <u>configure</u> |  |  |  |

Check the delivery log

On the subseqent page, you can specify which email account you wish to forward your mail to. You'll have the additional option to Delete original message. This is entirely optional and means that the system will not keep a copy in your Meganet webmail. Instead, it will forward and instantly delete it Page 1/2

## © 2025 Meganet Support <eric@meganet.net> | 2025-05-09 04:05

URL: https://help.meganet.net/content/0/18/en/how-can-i-forward-my-email-to-another-email-account.html

from webmail.

| Options Done                                                                               |           |              |           |        |          |  |  |  |  |  |
|--------------------------------------------------------------------------------------------|-----------|--------------|-----------|--------|----------|--|--|--|--|--|
| General                                                                                    | Filtering | Spam Control | Customize | Extras | Advanced |  |  |  |  |  |
| Autoresponder   Forwarding   Filtering   Whitelisting   Challenge                          |           |              |           |        |          |  |  |  |  |  |
| Forwarding settings                                                                        |           |              |           |        |          |  |  |  |  |  |
| Forward to                                                                                 |           |              |           |        |          |  |  |  |  |  |
| This deletes the original message after forwarding (or responding) Delete original message |           |              |           |        |          |  |  |  |  |  |

Once done, be sure to press the **Save** button to confirm your changes.

Unique solution ID: #1017 Author: Meganet Support Last update: 2025-01-02 15:27